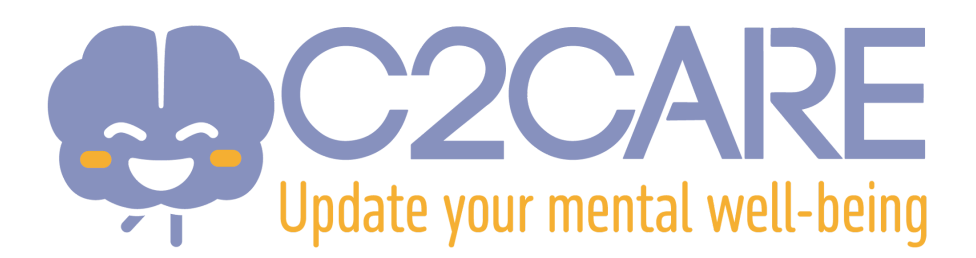

## Einrichtung eines Meta Quest VR-Headsets

Diese Einrichtung ist kompatibel mit:

- Meta Quest 2
- Meta Quest 3
- Meta Quest 3S
- Meta Quest Pro
- 1. Sie erhalten innerhalb von **24 bis 72 Stunden nach Ihrer Anmeldung** eine E-Mail von Meta. Bitte überprüfen Sie regelmäßig Ihr E-Mail-Postfach.
- 2. In der E-Mail von Meta klicken Sie auf den Link "Setup your account" (Konto einrichten).
- 3. Geben Sie Ihre E-Mail-Adresse ein.
- 4. Sie erhalten dann einen Code per E-Mail, um sich auf der Meta-Website zu registrieren.
- 5. Auf der Website müssen Sie einige Informationen angeben: Passwort, Name, Geburtsdatum. Füllen Sie diese Felder aus, um Ihr Meta-Konto zu erstellen.
- 6. Falls Ihr Meta VR-Headset nicht neu ist (bereits benutzt wurde), müssen Sie es zurücksetzen:
  - -Schalten Sie Ihr Headset aus
  - -Drücken Sie gleichzeitig die "power" und die Leiser-Taste ("-") am Headset, bis der Startbildschirm erscheint
  - -Verwenden Sie die Lautstärketasten, um die Option "reset" auszuwählen, und bestätigen Sie mit der "power"
- 7. Nach der ersten Initialisierung **WÄHLEN SIE NICHT** "Pair your headset with the Meta Horizon App to continue", sondern wählen Sie die Option "**Connect to your organisation**"
- 8. Fahren Sie mit der Ersteinrichtung fort. Die C2Care-Anwendung wird automatisch heruntergeladen und installiert. Sie können sie über das Verzeichnis "For Work" oder "Application" starten
- Ein Code wird in der C2Care-Anwendung angezeigt. Senden Sie diesen an die Adresse <u>support@c2.care</u> und wir werden Ihr Headset innerhalb von 24 bis 72 Stunden aktivieren.
- 10. Sie sind bereit !